# MRI予約方法(ネット予約)

## 当院HP <u>http://shiokawahp.jimdo.com/</u>にアクセス

#### 医療関係者の方へ をクリック

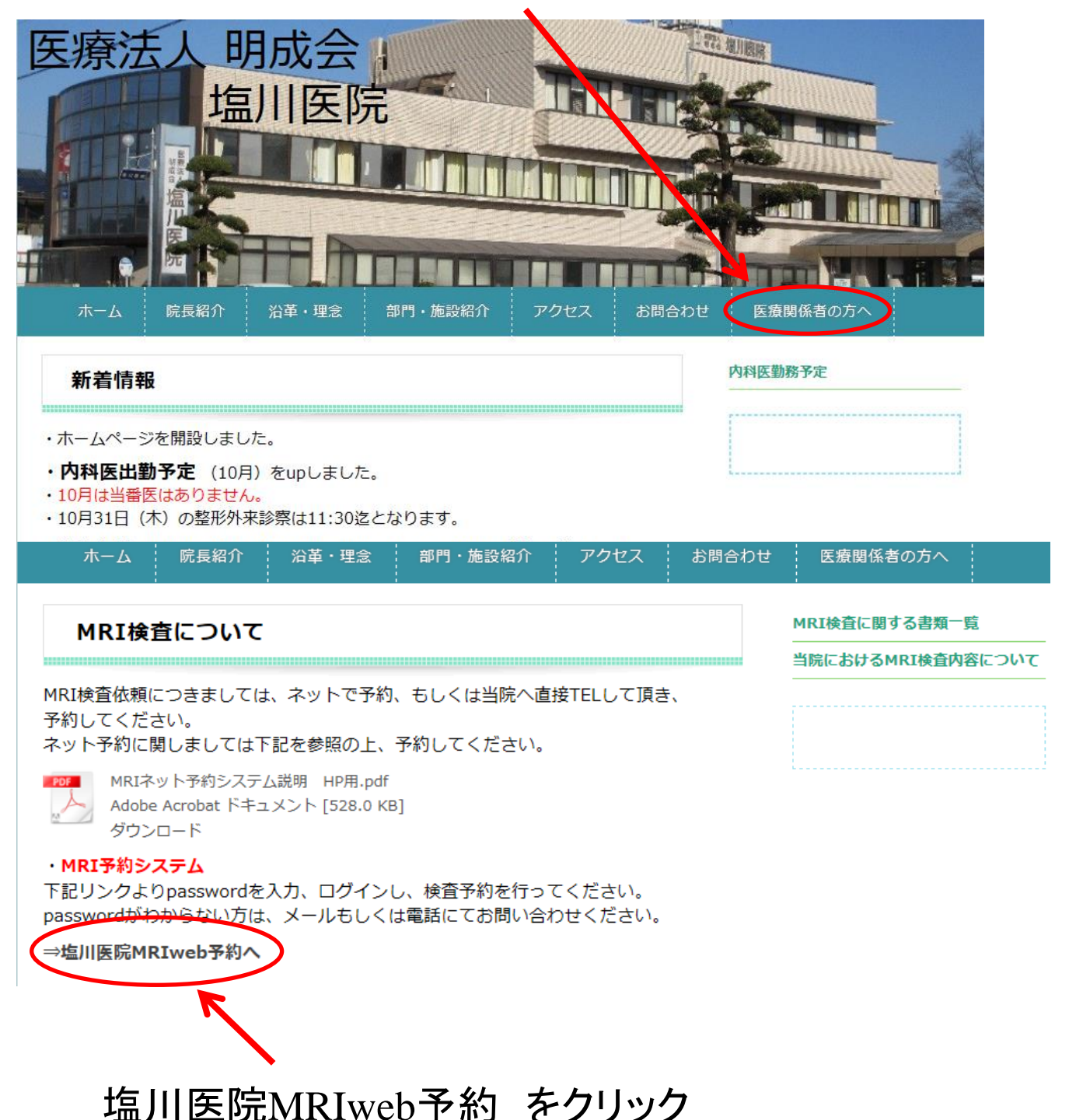

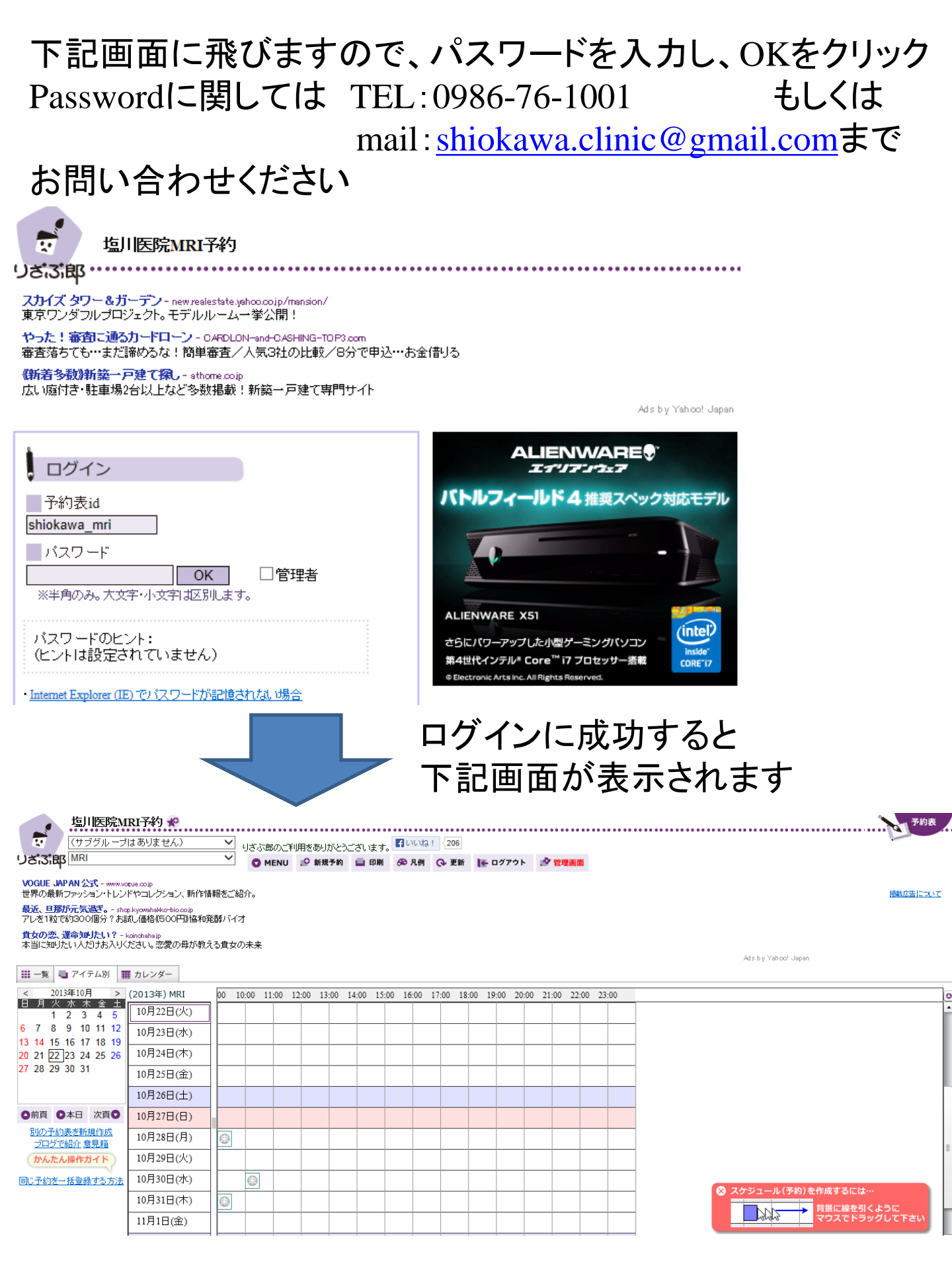

| フ                                                                                                    | <b>りレン</b>   | 13 | ι —     | -を                   | -7       | יי<br>עי     | ツ        | フ                |                    |           |               |             |        |        |        |      |                                          |     |
|----------------------------------------------------------------------------------------------------|--------------|----|---------|----------------------|----------|--------------|----------|------------------|--------------------|-----------|---------------|-------------|--------|--------|--------|------|------------------------------------------|-----|
| <b>山</b> 医院                                                                                                    | IRI予約 🌪      |    |         |                      | •••••    | •••••        |          | _                |                    |           | • • • • • • • | • • • • • • |        |        |        | •••• | <sup>子約表</sup>                           | , e |
| (サラクルーフ<br>りざる:郎 <sup>MRI</sup>                                                                                        | フはめりません)     |    | ⊻ ya    | い。<br>の<br>の<br>MENU | 利用をあり    | リがとうこ<br>見予約 | ございます    | 。<br>日いい<br>の 凡修 | a: {<br><b>∎ ⊘</b> | 206<br>更新 | <b>₩</b> 07   | 「アウト        | 21     | 管理画面   |        |      |                                          |     |
| VOGUE JAPAN 公式 - WWW.VGUE.co.jp<br>世界の最新ファッション・トレンドやコレクション、新作情報をご紹介。                                                   |              |    |         |                      |          |              |          |                  |                    | Σ         |               |             |        |        |        |      |                                          |     |
| <mark>最近、日那が元気過ぎ。</mark> - shop kycomhaleko-t <mark>b</mark> .co.jp<br>アレを1粒で約300個分?お試し価格(150 <mark>)</mark> 円)施和発酵バイオ |              |    |         |                      |          |              |          |                  |                    |           |               |             |        |        |        |      |                                          |     |
| 食女の恋、運命知力たい? - koinohele av<br>本当に知力たい人だけお入りださい。25 の母が教える食女の未来                                                         |              |    |         |                      |          |              |          |                  |                    |           |               |             |        |        |        |      |                                          |     |
| Ads by Yahoo! Japan                                                                                                    |              |    |         |                      |          |              |          |                  |                    |           |               |             |        |        |        |      |                                          |     |
| < 2013年10月                                                                                                    | (2012/T) MRI | 0  | 0 10:00 | ) 11:00              | 12:00 13 | 3:00 1       | 4:00 15: | 00 16:00         | 17:0               | 0 18:     | 00 19:00      | 20:0        | ) 21:0 | 0 22:0 | 00 23: | 00   |                                          | 70  |
| 日月火水木金土                                                                                                    | 10月22日(火)    |    |         |                      |          |              |          |                  |                    |           |               |             |        |        |        |      |                                          | -   |
| 6 7 8 9 10 11 12                                                                                                    | 10月23日(水)    |    |         |                      |          |              |          |                  |                    |           |               |             |        |        |        |      | -                                        | Ł   |
| 13 14 15 16 17 18 19<br>20 21 22 23 24 25 26                                                                           | 10月24日(木)    | )  |         |                      |          |              |          |                  |                    |           |               |             |        |        |        |      | -                                        | Ł   |
| 27 28 29 30 31                                                                                                    | 10月25日(金)    |    |         |                      |          |              |          |                  |                    |           |               |             |        |        |        |      | -                                        | Ł   |
|                                                                                                    | 10月26日(土)    | )  |         |                      |          |              |          |                  |                    |           |               |             |        |        |        |      |                                          | Г   |
| ◎前頁 ◎本日 次頁●                                                                                                    | 10月27日(日)    | )  |         |                      |          |              |          |                  |                    |           |               |             |        |        |        |      | -                                        |     |
| <u>別の予約表を新規作成</u><br>ブログで紹介 音見箱                                                                                        | 10月28日(月)    | )  | 3       |                      |          |              |          |                  |                    |           |               |             |        |        |        |      | -                                        |     |
| かんたん操作ガイド                                                                                                    | 10月29日(火)    | )  |         |                      |          |              |          |                  |                    |           |               |             |        |        |        |      | -                                        | ≡   |
| 同じ予約を一括登録する方法                                                                                                    | 10月30日(水)    |    | 6       | 3                    |          |              |          |                  |                    |           |               |             |        |        |        |      |                                          |     |
|                                                                                                    | 10月31日(木)    |    | 3       | -                    |          |              |          |                  |                    |           |               |             |        |        |        |      | - (※) スケジュール(予約)を作成するには…                 |     |
|                                                                                                    | 11月1日(金)     |    |         |                      |          |              |          |                  |                    |           |               |             |        |        |        |      | 日本 日本 日本 日本 日本 日本 日本 日本 日本 日本 日本 日本 日本 日 |     |
|                                                                                                    |              |    |         |                      |          | -            |          |                  |                    |           |               | +           |        |        |        |      |                                          |     |

### カレンダーで空いている日時を確認し、 新規予約をクリックし、希望日時を予約

| <u>塩川医院MRI</u><br>(サブグルーブはあい<br><b>りざぶ、印</b> <sup>MRI</sup>                                           | <b>治力 於</b><br><u> 少ません) マ</u> 2013年10<br><b> ○ ME</b> | 月22日 現入 ノステムメンテナンス情報<br>NU 🕐 新規予約 🕞 印刷 🙆 月 | வすありません。。<br>3例 Q2 更新 IF ログアウト и | / 1973年11月1月         |                     | 予約表      |  |  |  |
|----------------------------------------------------------------------------------------------------|--------------------------------------------------------|--------------------------------------------|----------------------------------|----------------------|---------------------|----------|--|--|--|
| 【必見】ダイエット失敗続きなら - ****<br>それって実は、アミノ酸不足が原因な                                                           | v.241241.jp<br>いも。理想の体型へ導く鍵は黒酢にあ                       | ot !                                       |                                  |                      |                     | 提載広告について |  |  |  |
| <mark>ブルーダイヤル《公式》</mark> - www.nttoom<br>充実のオプション、割別 サービスも ! 01201よ、NTTコミュニケーションズ                     |                                                        |                                            |                                  |                      |                     |          |  |  |  |
| <mark>やった!審査に通るカードローン</mark> - CARDLAN-and-CASHING-TDP3.com<br>審査落ちても…まだ語めるな!簡単審査/人気3社の比較/8分で申込…お金借りる |                                                        |                                            |                                  |                      |                     |          |  |  |  |
| 一覧 🔩 アイテム別 🏢 カレ                                                                                       | マンダー                                                   |                                            |                                  |                      | Ads by Yahoo! Japan |          |  |  |  |
| ◆本日                                                                                                   | « ·                                                    |                                            | 2013年10月                         |                      | > >>                | 11px 🗸   |  |  |  |
| B                                                                                                    | 月                                                      | 火                                          | 水                                | *                    | 金                   | ±        |  |  |  |
|                                                                                                    |                                                        | 1                                          | 2                                | 3                    | 4                   | 5        |  |  |  |
| 6                                                                                                    | 7                                                      | 8                                          | 9                                | 10                   | 11                  | 12       |  |  |  |
| 13                                                                                                    | 14                                                     | 15                                         | 16                               | 17                   | 18 <b>•</b><br>9:00 | 19       |  |  |  |
| 20                                                                                                    | 21                                                     | 22                                         | 23                               | 24                   | 25                  | 26       |  |  |  |
| 27                                                                                                    | 28 📮<br>9:00 tata                                      | 29                                         | 30 国<br>10:00 頭部MRIよろしく          | 31 □<br>9:00 R∓R#MRI |                     |          |  |  |  |

|                            | ⑦「MRI」は、予約後に管理者の承認が必要です。管理者以外は、予約の変更・削除はできません。                       |                                               |  |  |  |  |  |  |  |
|----------------------------|----------------------------------------------------------------------|-----------------------------------------------|--|--|--|--|--|--|--|
|                            | ・中止する場合は、[戻る]ボタンで戻って下さい。<br>・管理者に昇格するには、ログイン画面で管理者パスワードによりログインして下さい。 |                                               |  |  |  |  |  |  |  |
|                            |                                                                      |                                               |  |  |  |  |  |  |  |
| U                          | 日付。                                                                  | 2013年11月29日(金) 💿 日付指定(複数可)                    |  |  |  |  |  |  |  |
| 2                          | 時刻 🕜                                                                 | 1000 ● ~ 1030 ● 例:0900~1330 ※半角数字24時制表記 直接入力可 |  |  |  |  |  |  |  |
|                            | 対象アイテム 😧                                                             | MRI <b>⑦</b> アイテム指定(複数可)                      |  |  |  |  |  |  |  |
| 3                          | テキスト 🕜                                                               | 肝臓MRI                                         |  |  |  |  |  |  |  |
| 4                          | 予約者(登録者) 🕜                                                           | 塩川医院:山下 □ この入力内容を保存して今後も使う                    |  |  |  |  |  |  |  |
| 5                          | 色②                                                                   | 現在の色: 検査予約登録                                  |  |  |  |  |  |  |  |
|                            |                                                                      | <ul> <li>● 種別から選択</li> </ul>                  |  |  |  |  |  |  |  |
|                            |                                                                      | ▼バレットから選択 C その他の色                             |  |  |  |  |  |  |  |
| 6                          | ベースメーカ、人工内耳、体内金属等 🕢                                                  |                                               |  |  |  |  |  |  |  |
| $(\overline{\mathcal{D}})$ | 造影の有無 🕢                                                              | 有 >                                           |  |  |  |  |  |  |  |
| 8                          | 備考 🕢                                                                 | 肝臓s5にエコーにてSOL。造影MRIにて精査ください                   |  |  |  |  |  |  |  |
|                            |                                                                      |                                               |  |  |  |  |  |  |  |

○ OK 🔹 キャンセル

①希望日付を選択してください

②希望検査時刻を選択してください

※検査予約は

平日8枠(9時、10時、11時、12時、14時、15時、16時、17時) 土曜4枠(9時、10時、11時、12時)

各時間帯1時間枠となります。(例:9:00~10:00)

③検査部位を入力してください(例:肝臓MRI)

④予約される先生方の病院名と名前を入力してください

⑤『種別から選択』で検査予約登録(水色)を選択してください ⑥有り、無し から選択してください

⑦有り、無し、一任 から選択してください

⑧患者様の年齢、性別、イニシャルを入力してください(例:

Y.T 男 65才)。また、所見を入力してください(診療情報提供 書等に、所見を記入してる場合は所見は省略可)

最後に OK をクリックすれば予約完了です。

#### ※予約時の注意事項

必ず予定された検査時間

平日8枠(9時、10時、11時、12時、14時、15時、16時、17時) 土曜4枠(9時、10時、11時、12時) で予約をしてください。

予約の変更、削除は当院の管理者以外できませんので、 変更等、必要な場合、当院へTELもしくはmailしてください。

TEL: 0986-76-1001 Mail: shiokawa.clinic@gmail.com

当日、患者様には、紹介状をご持参の上、 当院受付へお越し下さい。

また、当院HP上にMRI検査**予約依頼**票、MRI検査問診票 (同意書付)を用意しておりますので、必要に応じてご使用 ください。